# Exploitation de bases de données scientifiques en ligne : utilisation des données des forages océaniques profonds (DSDP, ODP, IODP)

Les premières campagnes de forages océaniques profonds (1968) avaient pour objectif de valider le modèle d'expansion des fonds océaniques basé (entre autres) sur les interprétations des anomalies magnétiques, des failles transformantes, des points chauds et la cinématique des plaques. Il s'agissait de corréler l'âge de la croûte et la distance à l'axe de sa dorsale ainsi que de calibrer l'échelle magnétostratigraphique.

Dans les trois exemples proposés ici, il s'agit d'utiliser ces données pour mettre en évidence des variations d'un certain nombre de paramètres en fonction de la distance à l'axe de la dorsale, permettant de valider le modèle de l'expansion des fonds océaniques.

### Origine des activités :

Les exemples 1 et 2 correspondent à des adaptations d'activités proposées sur l'ancien site JOI Learning. Ce site était une dépendance du Joint Oceanographic Institutions, aujourd'hui devenu le Consortium for <u>Ocean Leadership</u> qui regroupe les différents organismes et institutions participant au projet <u>IODP</u> (voir aussi : <u>http://www.iodp-france.org/</u>). Le programme IODP (Integrated Ocean Drilling Program) est un programme scientifique international d'exploration et d'étude des fonds sous-marins. IODP a succédé en 2004 au projet ODP (Ocean Drilling Program), lui même successeur en 1985 du programme DSDP (Deep Sea Drilling Program) initié en 1968.

Les liens n'étant plus actifs , les fichiers correspondants sont disponibles ici :

- exemple 1 :

seafloor\_spreading.kmz : fichier Google Earth de localisation des forages ; Seafloor\_Spreading.pdf : livret de l'élève (fichier documents + activités) ; Seafloor\_Spreading\_Guide.pdf : livret du professeur.

 exemple 2 : seafloor\_bathymetry.kmz : fichier Google Earth de localisation des forages ; Seafloor\_Bathymetry\_Google.pdf : livret de l'élève (fichier documents + activités).

- Les propositions d'activité disponibles sur le nouveau site sont visibles à partir de ce lien :

http://www.oceanleadership.org/education/deep-earth-academy/educators/classroomactivities/

### Exemple 1 :

Pour cette activité, il s'agit d'utiliser les données afin de mettre en évidence une augmentation de l'age des premiers sédiments déposés en fonction de la distance à l'axe de la dorsale. Il est possible de calculer pour chaque site une vitesse d'expansion.

Cette activité est la moins complexe. Les données sont directement affichées dans Google Earth lorsque l'on interroge les sites géoréférencés (on "clique" sur le site).

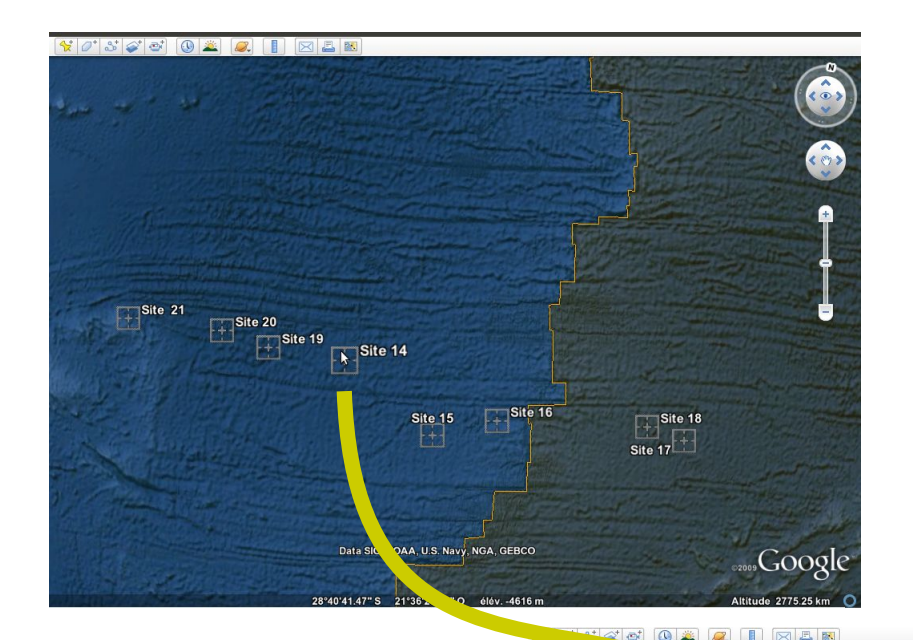

On lance Google Earth puis on ouvre le fichier Atlantique sud.kmz

OU

"double-clic" sur le fichier Atlantique sud.kmz pour le lancer directement dans Google Earth

Cliquer sur le forage dont on veut afficher les caractéristiques

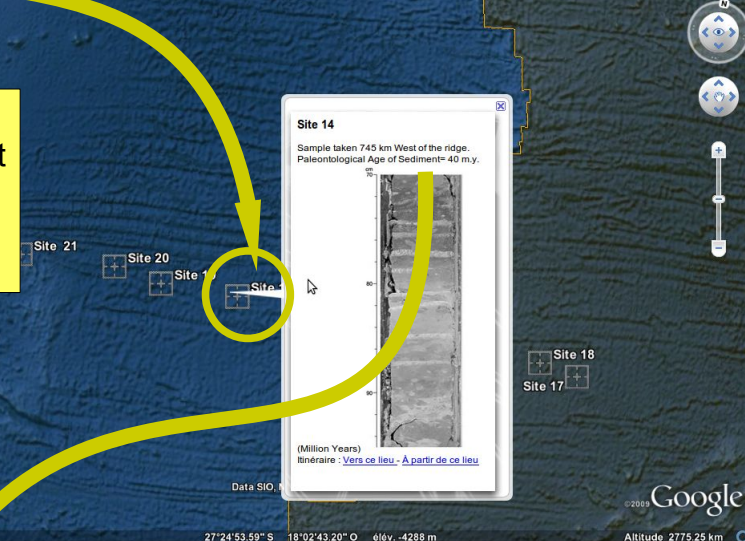

On récupère les données pour chaque site que l'on reporte dans un tableur afin de calculer les vitesses d'expansion

### Site 14

2

Sample taken 745 km West of the ridge. Paleontological Age of Sediment= 40 m.y.

| Site | Site rapport à la ride |      | Age (Ma) | vitesse (cm/an) |
|------|------------------------|------|----------|-----------------|
| 16   | est                    | 220  | 11       | 2,0             |
| 15   | est                    | 442  | 24       | 1,8             |
| 14   | est                    | 745  | 40       | 1,9             |
| 19   | est                    | 1010 | 49       | 2,1             |
| 20   | est                    | 1303 | 67       | 1,9             |
| 21   | est                    | 1686 | 76       | 2,2             |
| 16   | ouest                  | 506  | 26       | 1,9             |
| 17   | ouest                  | 718  | 33       | 2,2             |

nosition nar

## Exemple 2 :

Pour chaque forage, trois paramètres sont à obtenir :

- âge des sédiments les plus anciens ;
- épaisseur de la couche sédimentaire ;
- profondeur du plancher basaltique.

L'épaisseur des sédiments est directement fournie par l'affichage des informations du forage choisi sous google Earth. La bathymétrie est calculée à partir des données temporelles du sonar. Ces deux paramètres permettent de calculer la profondeur du plancher basaltique.

La récupération des âges des sédiments nécessite de se connecter au site de l'IODP, via le lien affiché sous Google Earth, afin d'interroger la base de données des forages (Ocean Drilling Data). Les âges disponibles ne correspondent pas toujours aux sédiments les plus profonds : les élèves devront faire attention lors de l'analyse des données.

Les résultats peuvent être consignés sous forme d'un tableau de synthèse et d'un graphique qui permettent de mettre en œuvre un certains nombre de compétences liées à la maitrise d'un tableur-grapheur.

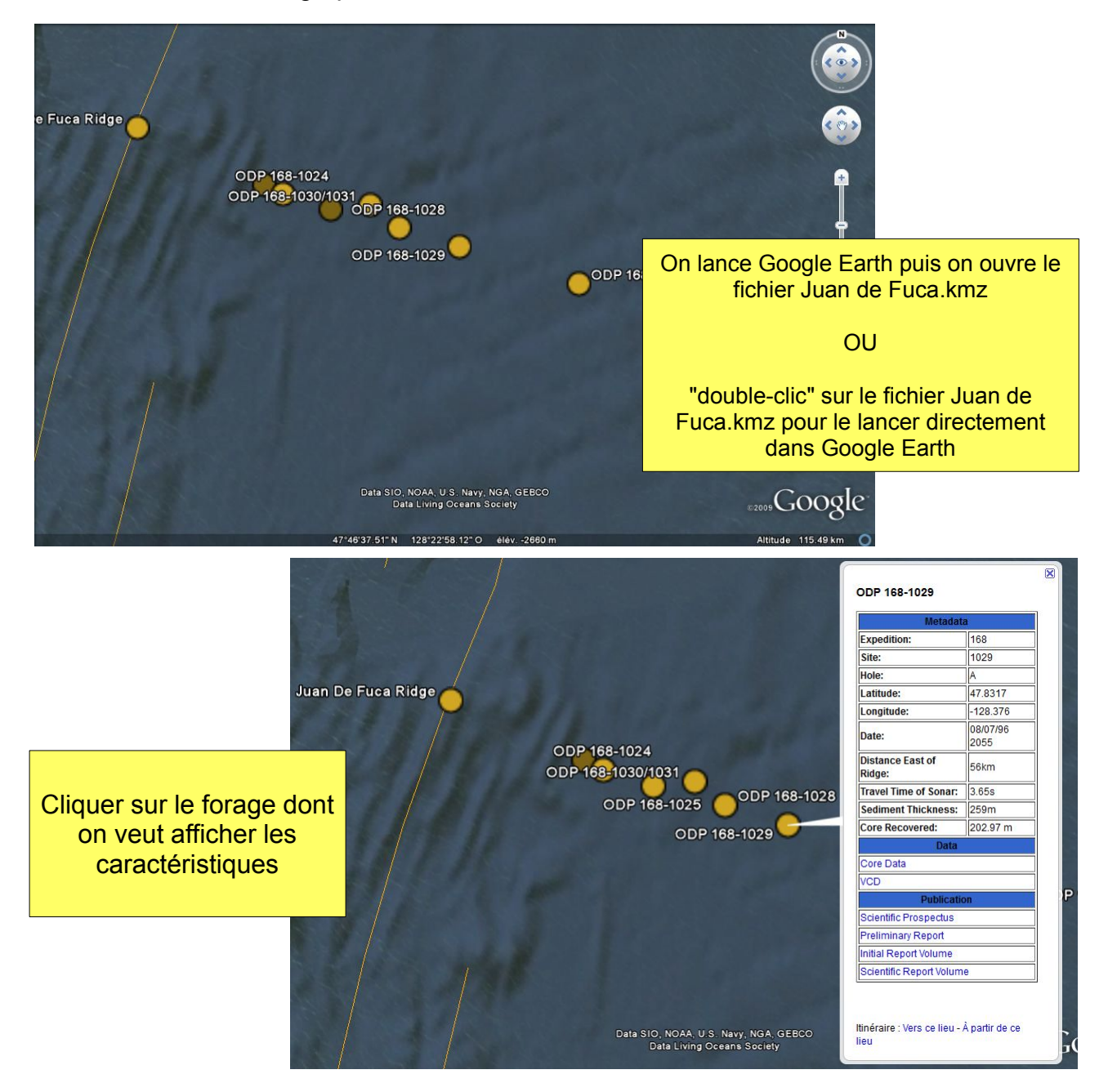

|                | ODP 168-1029                     | /                               | Σ                | N° de l'e<br>données<br>numéro         | expédition : tous les documents et les sont référencés par rapport à ce             |  |  |  |  |
|----------------|----------------------------------|---------------------------------|------------------|----------------------------------------|-------------------------------------------------------------------------------------|--|--|--|--|
|                | Metadata                         |                                 |                  |                                        |                                                                                     |  |  |  |  |
|                | Expedition:                      | 168                             |                  | N° du site                             |                                                                                     |  |  |  |  |
|                | Site:                            | 1029                            |                  |                                        |                                                                                     |  |  |  |  |
|                | Hole:                            | Α                               |                  | N° du forage                           |                                                                                     |  |  |  |  |
|                | Latitude:                        | 47.8317                         | ]                |                                        |                                                                                     |  |  |  |  |
| and the second | Longitude:                       | -128.376                        |                  | Distance è la ride                     |                                                                                     |  |  |  |  |
|                | Date:                            | 08/07/96<br>2055                |                  |                                        |                                                                                     |  |  |  |  |
|                | Distance East of<br>Ridge:       | 56km                            |                  | Temps du<br>il s'agit d                | u trajet des ondes du sonar (attention,<br>u trajet aller-retour, la profondeur est |  |  |  |  |
| 168-1028       | Travel Time of Sonar:            | 3.65s                           | ſ                | donc de moitié)                        |                                                                                     |  |  |  |  |
|                | Sediment Thickness: 259m >       |                                 | ]                |                                        |                                                                                     |  |  |  |  |
|                | Core Recovered:                  | 202.97 m                        |                  | Epaisseur totale des sédiments         |                                                                                     |  |  |  |  |
|                | Data                             |                                 |                  |                                        |                                                                                     |  |  |  |  |
|                | Core Data                        |                                 |                  | - Longueur totale de carotte récupérée |                                                                                     |  |  |  |  |
|                | Publicatio                       |                                 |                  | ne detell                              |                                                                                     |  |  |  |  |
|                | Scientific Prospectus            | Un clic s                       | ar le llen co    | re data                                |                                                                                     |  |  |  |  |
|                | Preliminary Report               |                                 | ctionnée) pe     | rmet                                   |                                                                                     |  |  |  |  |
|                | Initial Report volume            | d'accéd                         | er, via le nav   | vigateur                               |                                                                                     |  |  |  |  |
|                | Scientific Report Volume         | Scientific Report Volume interr |                  |                                        |                                                                                     |  |  |  |  |
|                |                                  | disp                            | onibles en ligne |                                        |                                                                                     |  |  |  |  |
| gee o<br>ty    | Itinéraire : Vers ce lie<br>lieu |                                 | egrated C        | )cean D<br>Ementing o                  | Overview 1 Search 1 Core data 1 Home<br>RGANIZATION                                 |  |  |  |  |

### Ocean Drilling Data - Leg 168, Site 1029 Data Overview

Moratorium Login Janus Paleo Dictionaries

| ANALYSIS                               | Hole Total | A   |
|----------------------------------------|------------|-----|
| Site/Hole Summary (meters recovered)   | 203        | 203 |
| Hole/Core Summary (cores)              | 25         | 25  |
| Core/Section Summary (sections)        | 165        | 165 |
| Corelog (samples)                      | 834        | 834 |
| GRA Bulk Density (sections)            | 141        | 141 |
| Magnetic Susceptibility (sections)     | 141        | 141 |
| Natural Gamma Radiation (sections)     | 141        | 141 |
| P-Wave Vel (Whole Core) (sections)     | 76         | 76  |
| P-Wave Vel (Split Core) (samples)      | 217        | 217 |
| Moisture Density (samples)             | 155        | 155 |
| Thermcon (samples)                     | 140        | 140 |
| Shear Strength (samples)               | 48         | 48  |
| Color Reflectance (sections)           | 149        | 149 |
| Point Susceptibility - MS2F (sections) | 0          | 0   |
| Downhole Temp Adara (samples)          | 9          | 9   |
| Splicer (tie points)                   | 0          | 0   |
| Tensor (cores)                         | 0          | 0   |
| Cryomag (sections)                     | 100        | 100 |
| Paleo Investigation (samples)          | 88         | 88  |
| Range Table (taxa)                     | 305        | 305 |
| Age Profile (datum list)               | 1          | 8   |
| Depth-Age Model                        | 9          | 9   |
| X-Ray Diffraction (samples)            | 14         | 64  |
| XRD Images (samples)                   | 0          | -0  |
| X-Ray Fluorescence (samples)           | 0          | 0   |
| ICP (samples)                          | 0          | 0   |

Un clic sur le nombre d'âges disponibles permet d'accéder au fichier des âges du forage ("depth-age model" : modèle âge - profondeur)

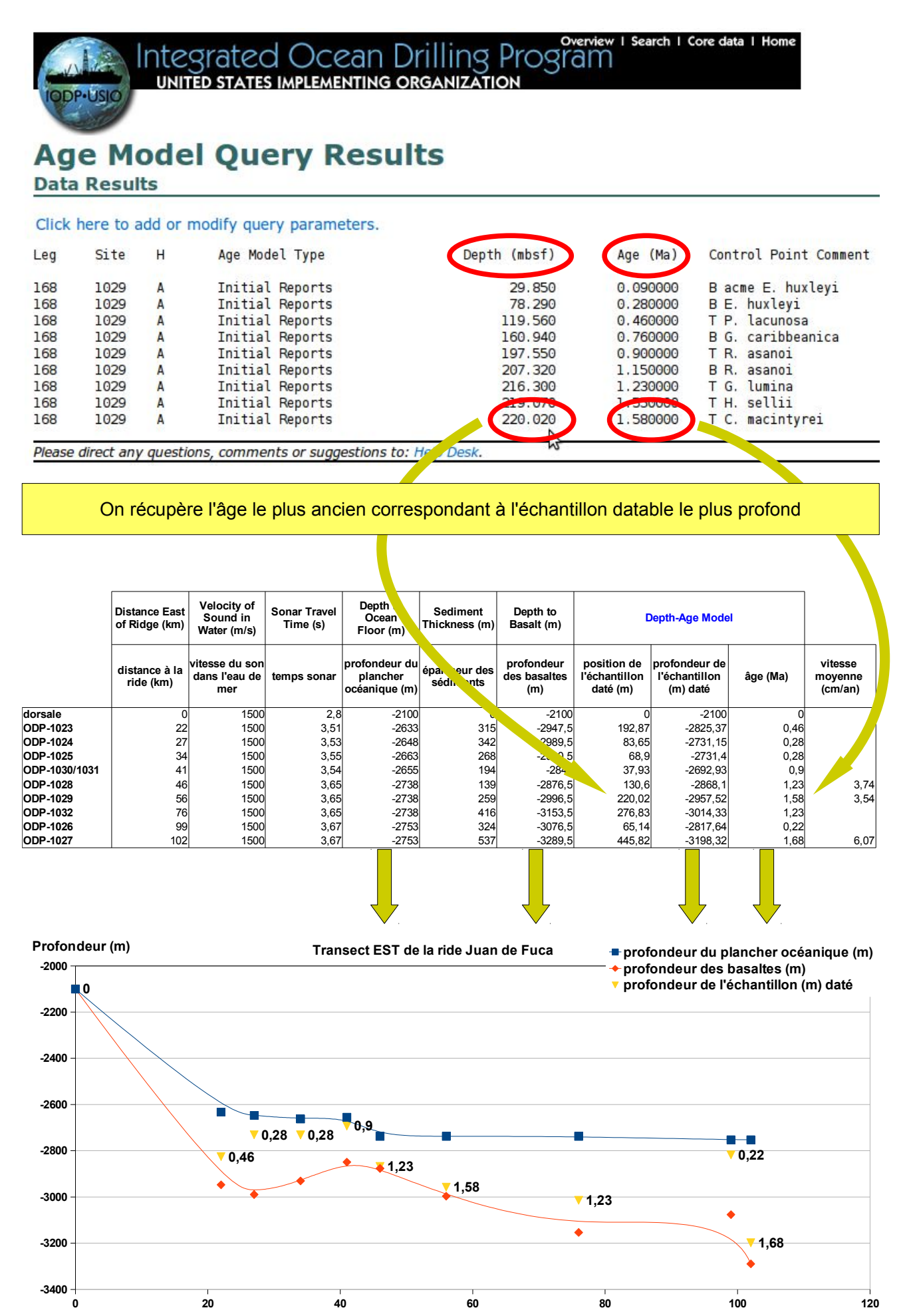

Distance à la ride (km)

## Exemple 3 :

Il s'agit de la version "ouverte" de l'activité. Chaque élève peut choisir ses sites à partir de l'ensemble des campagnes de forages (DSDP, ODP, IODP).

Fondamentalement, la procédure d'interrogation des sites de forages est la même que dans l'exemple 2. La bathymétrie est directement indiquée (pas de calculs avec le temps-trajet du sonar) mais la distance à la ride doit être mesurée avec l'outil de Google Earth.

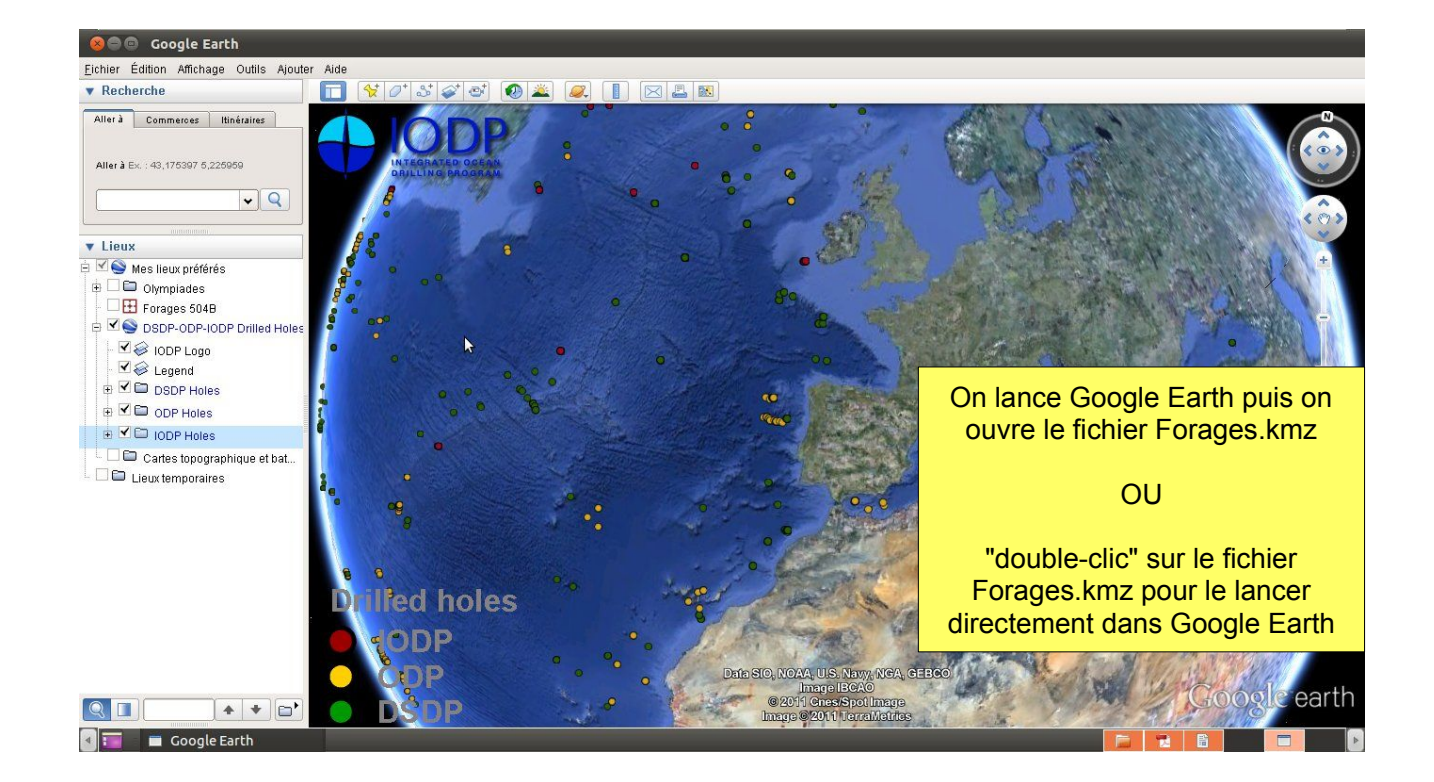

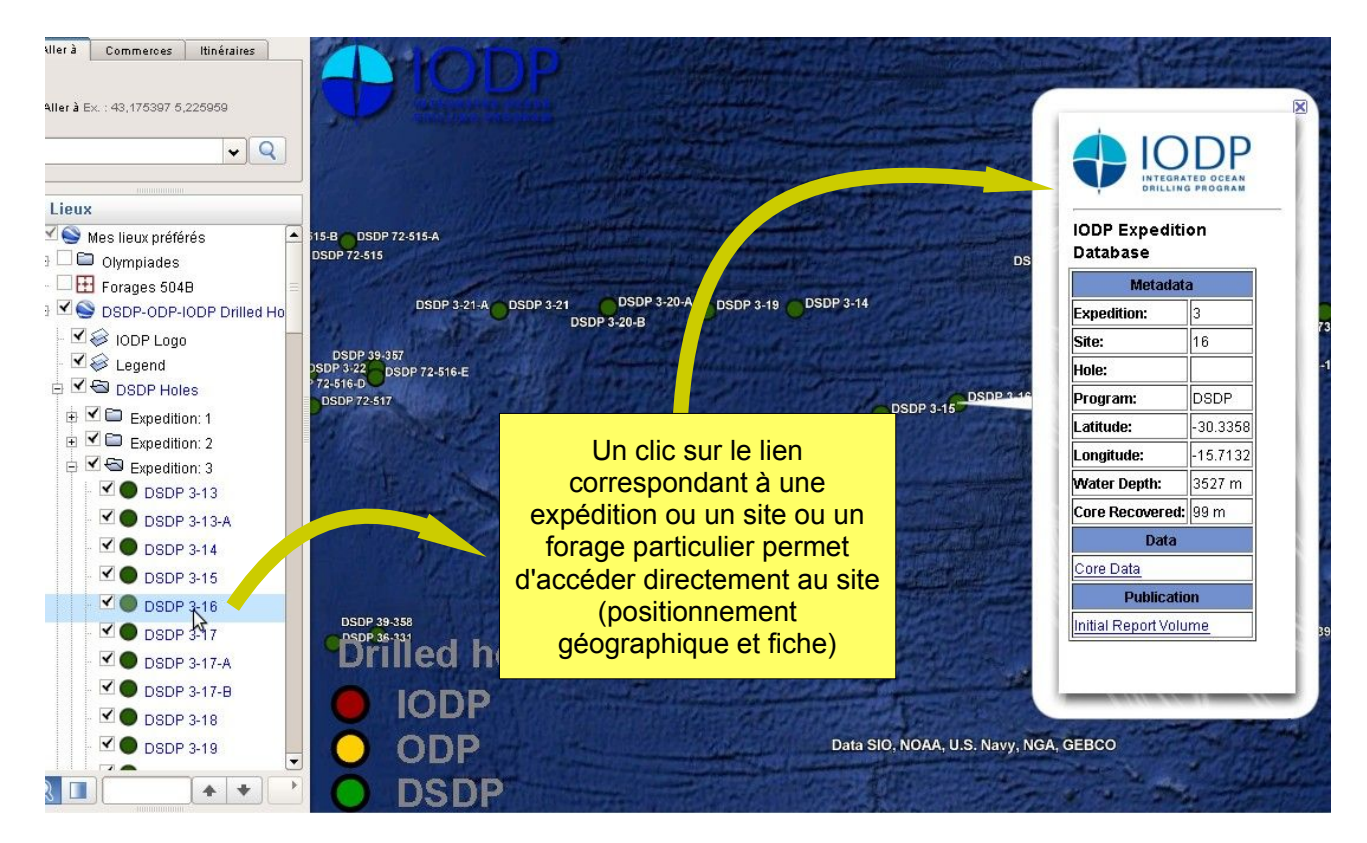

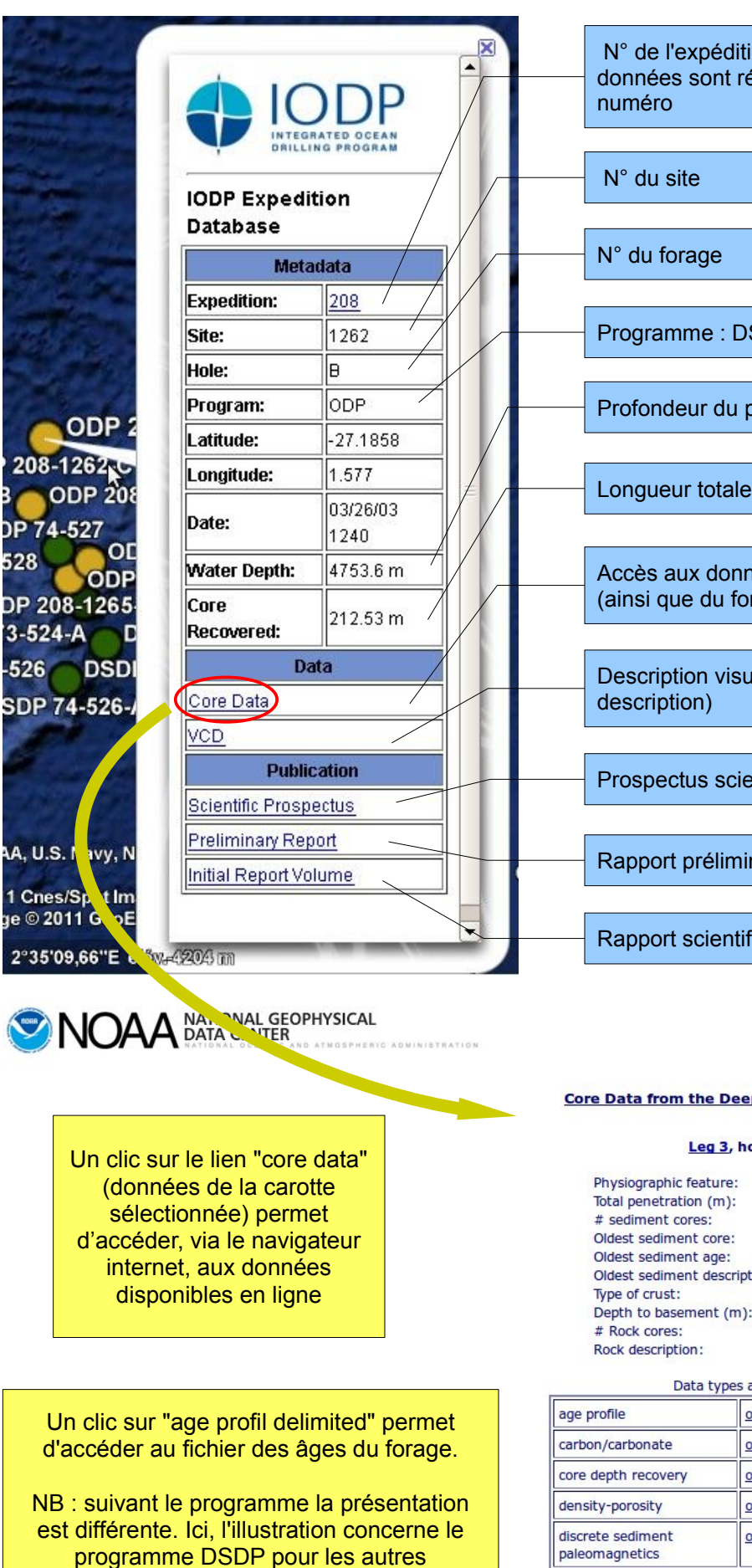

programmes (Cf. exemple 2) il faut cliquer sur "depth-age model"

N° de l'expédition : tous les documents et les données sont référencés par rapport à ce

Programme : DSDP / ODP / IODP

Profondeur du plancher (bathymétrie)

Longueur totale de carotte récupérée

Accès aux données de la carotte sélectionnée (ainsi que du forage s'il y a plusieurs carottes)

Description visuelle des carottes (visual core

Prospectus scientifique (projet de campagne)

Rapport préliminaire

Rapport scientifique

#### Core Data from the Deep Sea Drilling Project

#### Leg 3, hole 15

| Physiographic feature:     | hill               |
|----------------------------|--------------------|
| Total penetration (m):     | 142                |
| # sediment cores:          | 11                 |
| Oldest sediment core:      | 9                  |
| Oldest sediment age:       | Lower Miocene      |
| Oldest sediment descriptio | n:marly chalk ooze |
| Type of crust:             | oceanic            |
| Depth to basement (m):     | 141                |
| # Rock cores:              | 2                  |
| Rock description:          | aphanitic basalt   |

| Data types available:                       |          |           |        |  |  |  |  |  |  |  |
|---------------------------------------------|----------|-----------|--------|--|--|--|--|--|--|--|
| age profile                                 | original | delimited | )      |  |  |  |  |  |  |  |
| carbon/carbonate                            | original | delimited |        |  |  |  |  |  |  |  |
| core depth recovery                         | original | delimited |        |  |  |  |  |  |  |  |
| density-porosity                            | original | delimited |        |  |  |  |  |  |  |  |
| discrete sediment<br>paleomagnetics         | original | delimited | browse |  |  |  |  |  |  |  |
| grain size                                  | original | delimited |        |  |  |  |  |  |  |  |
| gamma ray attenuation<br>porosity evaluator | original | delimited |        |  |  |  |  |  |  |  |

| 1003037-3 | A SHARE THE | the second second | A CONTRACTOR OF THE OWNER | and the second second second | Constant and |                         |                        |       |         | 10      | 11 25        | Carline California Con |                 |            |
|-----------|-------------|-------------------|---------------------------|------------------------------|--------------|-------------------------|------------------------|-------|---------|---------|--------------|------------------------|-----------------|------------|
| leg       | site        | hole              | age mnemonic              | auxiliary age                | mnemonic     | top of section depth(m) | bottom of section dept | th(m) | special | condit: | ion age      | auxiliary a            | ge averaged age | age top of |
| 3         | 15          |                   | PLEISTOCENE               | 0.0                          | 9.0          | NO AGE GIVEN            | NO AGE GIVEN           | 0.011 | 1.8     | .9055   | DSDP INITIAL | REPORTS                |                 | · ·        |
| 3         | 15          |                   | UPPER PLIOCENE            | 18.0                         | 27.0         | NO AGE GIVEN            | NO AGE GIVEN           | 1.8   | 3.4     | 2.6     | DSDP INITIAL | REPORTS                |                 |            |
| 3         | 15          |                   | LOWER PLICCENE            | 37.0                         | 54.0         | NO AGE GIVEN            | NO AGE GIVEN           | 3.4   | 5       | 4.2     | DSDP INITIAL | REPORTS                |                 |            |
| 3         | 15          |                   | UPPER MIOCENE             | 54.0                         | 86.0         | NO AGE GIVEN            | NO AGE GIVEN           | 5     | 10.5    | 7.75    | DSDP INITIAL | REPORTS                |                 |            |
| 3         | 15          |                   | MIDDLE MIOCENE            | 105.0                        | 113.5        | NO AGE GIVEN            | NO AGE GIVEN           | 10.5  | 16      | 13.25   | DSDP INITIAL | REPORTS                |                 |            |
| 3         | 15          |                   | LOWER MIOCENE             | 113.5                        | 141.0        | NO AGE GIVEN            | NO AGE GIVEN           | 16    | 22.5    | 19.25   | DSDP INITIAL | REPORTS                |                 |            |
|           |             |                   |                           |                              |              |                         |                        |       |         |         |              |                        |                 |            |
|           |             |                   |                           |                              |              |                         | ·                      |       |         |         |              |                        |                 |            |

On récupère les données que l'on importe dans un tableur afin de lire les âges et les profondeurs

| leç | g site | hole | age mnemonic   | auxilian<br>age<br>mnemonic | top of<br>section<br>depth(m) | bottom of<br>section<br>depth(m) | special<br>condition | age          | auxiliary<br>age | averaged age | age top of<br>section<br>(million<br>years) | age bottom<br>of section<br>(million<br>years) | average<br>age<br>(million<br>years) | data source          |
|-----|--------|------|----------------|-----------------------------|-------------------------------|----------------------------------|----------------------|--------------|------------------|--------------|---------------------------------------------|------------------------------------------------|--------------------------------------|----------------------|
| 3   | 16     |      | PLEISTOCENE    |                             | 0                             | 24                               |                      | NO AGE GIVEN |                  | NO AGE GIVEN | 0,011                                       | 1,8                                            | 0,9055                               | DSDP INITIAL REPORTS |
| 3   | 16     |      | UPPER PLIOCENE |                             | 24                            | 46                               |                      | NO AGE GIVEN |                  | NO AGE GIVEN | 1,8                                         | 3,4                                            | 2,6                                  | DSDP INITIAL REPORTS |
| 3   | 16     |      | LOWER PLIOCENE |                             | 55                            | 64                               |                      | NO AGE GIVEN |                  | NO AGE GIVEN | 3,4                                         | 5                                              | 4,2                                  | DSDP INITIAL REPORTS |
| 3   | 16     |      | UPPER MIOCENE  |                             | 85,7                          | 162                              |                      | NO AGE GIVEN |                  | NO AGE GIVEN | 5                                           | 10,5                                           | 7,75                                 | DSDP INITIAL REPORTS |
|     |        |      |                |                             |                               |                                  |                      |              |                  |              |                                             |                                                |                                      |                      |

On récupère l'âge le plus ancien correspondant à l'échantillon datable le plus profond que l'on reporte dans un tableur - grapheur (Cf. exemple 2)

Pour obtenir la distance forage - ride océanique, on utilise l'outil règle de Google Earth

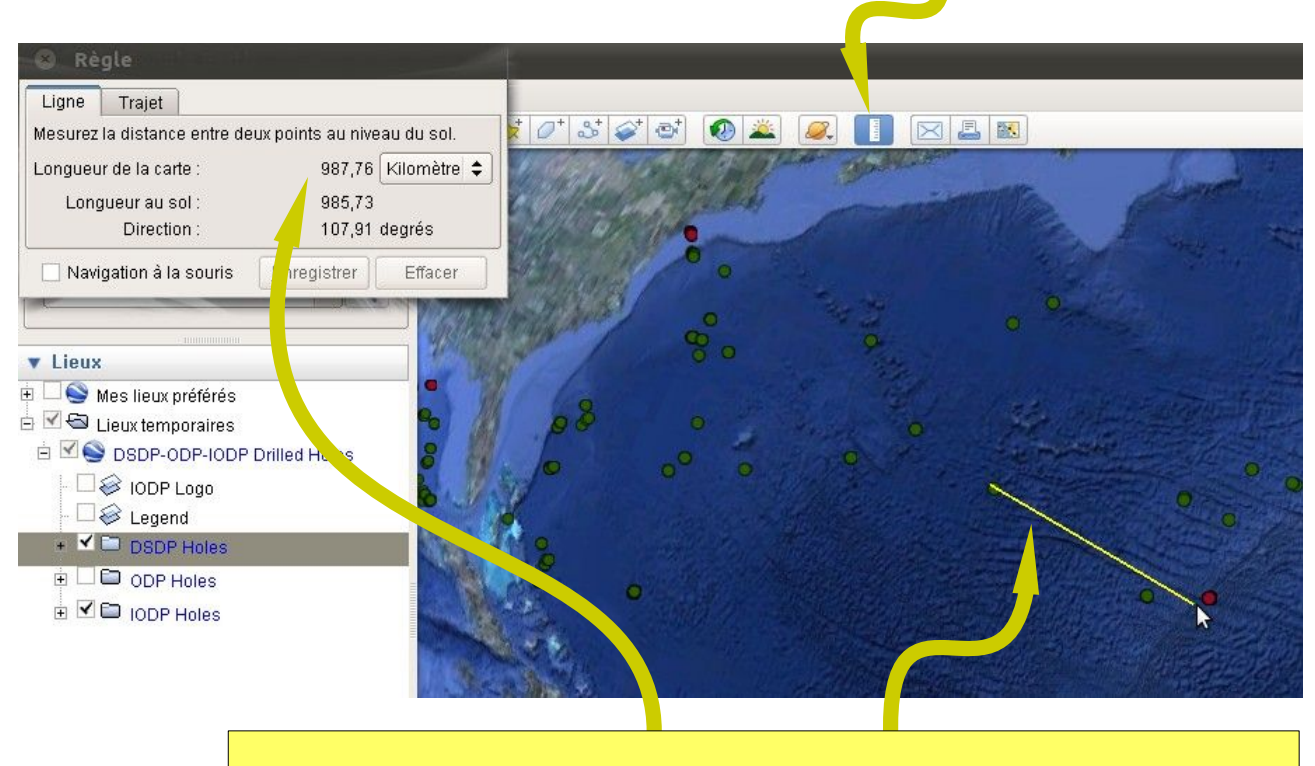

- Cliquer sur l'icone de l'outil règle
- tracer à la souris (bouton gauche enfoncé) le segment correspondant à la distance
- lire la distance dans la fenêtre (changer éventuellement les unités)

# Les fichiers correspondant aux activités :

- Fiches illustratives :

IPOD.pdf : le fichier complet (les 3 exemples) exemple-1.pdf : fichier illustratif de l'activité n°1 seule exemple-2.pdf : fichier illustratif de l'activité n°2 seule exemple-3.pdf : fichier illustratif de l'activité n°3 seule

- Fiche terminologique :

Forage océanique.pdf : fiche terminologique sur les carottages océaniques

- Fichiers de géolocalisation pour Google Earth :

Atlantique sud.kmz : fichier Google Earth de localisation des forages de l'exemple 1 Juan de Fuca.kmz : fichier Google Earth de localisation des forages de l'exemple 2 Forages.kmz : fichier Google Earth de localisation des forages de l'exemple 3